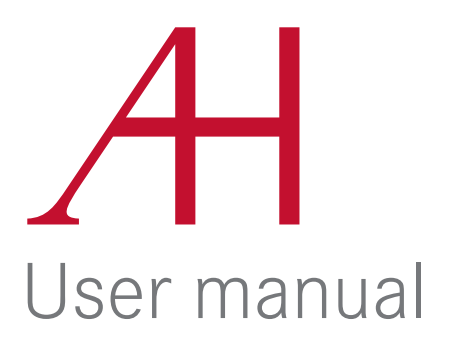

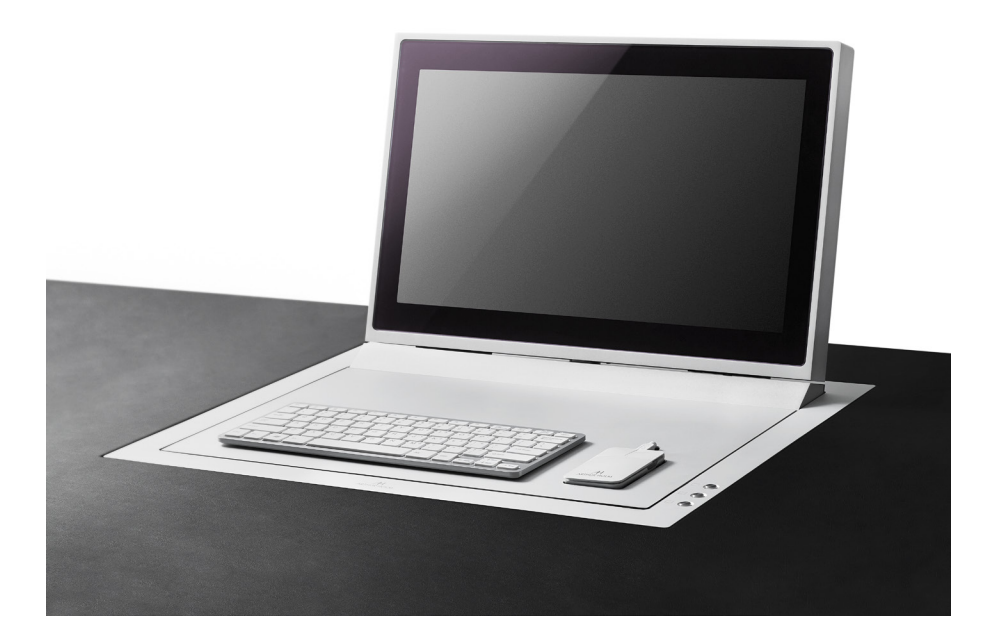

#### AH15D3 RHDGA AH19D3 RHDGA AH17D3 RHDGA

## AH22D3 R16GA

Electrically motorised monitor for furniture integration. Horizontal and vertical working positions

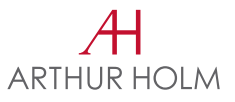

#### Table of contents

| EC REGULATIONS & SECURITY    | 4  |
|------------------------------|----|
| SAFETY INSTRUCTIONS          | 5  |
| APPLICATIONS                 | 6  |
| FEATURES                     | 6  |
| BOX CONTENTS                 | 6  |
| PREPARATION FOR INSTALLATION | 7  |
| CONTROLS & INPUT CONNECTORS  | 9  |
| OSD MENU                     | 13 |
| AHnet PROTOCOL               | 16 |
| INPUT SIGNALS                | 20 |
| PRODUCT WARRANTY             | 23 |

#### Welcome

Thank you for purchasing an ARTHUR HOLM product.

Our product range has been designed to create the perfect meeting room, where the screens are a part of the interior design as well as essential communication tools.

Please, read this installation and operating instructions carefully and keep them in a safe place for future reference.

We remain at your entire disposal if you have any suggestions that would help us improve our products.

Henrik Holm General Manager

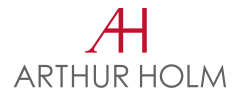

#### EC Regulations and Security

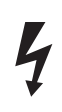

ATTENTION: Do not disassemble or modify the device in any way.

This symbol warns of the presence of dangerous un-insulated voltages inside some of the components, of sufficient magnitude to expose people to risk of electronic shock.

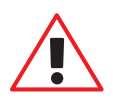

This symbol draws attention to important use and maintenance instructions in the manual that accompanies the unit.

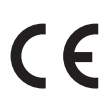

This symbol indicates that the equipment conforms to the norms established by the European Community.

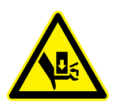

This symbol indicates that the equipment has some potential entrapment hazard parts.

#### Safety instructions

#### PLUGS

- Do not dismantle any part of the monitor power connector
- Disconnect the power plug from the AC outlet when the monitor is not going to be used for an indefinite period of time

#### POWER AND EXTENSIONS CORDS

- Use the appropriate power cord with the correct plug type
- Do not overload wall outlets or power cords
- Make sure the total ampere passed through a extension cord does not exceed the maximum allowed by the cable used
- Do not place anything on the power cord
- Do not locate this product where a person may walk or trip over the cord

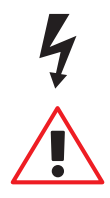

Wiring connected to hazardous voltage requires installation by gualified personnel or the use of ready-made flexible cables.

For your security, your equipment must be connected to an electrical outlet with grounding connection protection.

#### The operating electrical outlet must be in an easily accessed place.

#### ENVIRONMENT

- Install the equipment on an elevated, flat surface
- Install the equipment in a ventilated area
- Avoid exposing the equipment to:
  - Rain or water
    - Excessive heat, cold or humidity
  - Areas exposed to direct sunlight
  - Dirty areas
  - Equipment generating strong magnetic fields
- Avoid placing open containers of liquid, near the equipment
- Keep a minimum distance of 30mm in order to have good ventilation
- Never place any sources of flames, such as lighted candles, etc. above the device
- If you are using the device in extreme weather conditions and/or tropical climates, the equipment should be installed in a room which ensures a reasonable level of temperature and humidity
- To prevent damage the equipment must be firmly anchored to the surface, as shown in the installation instructions
- When the monitor is closed, the maximum static load is 15Kg /33 lbs

#### System Description

#### APPLICATIONS

The Dynamic3 system is a professional TFT display with an elegant housing and an electrical system for installation into a horizontal furniture surface. The mechanism offers both horizontal and vertical working positions. With the push of a button, the monitor is lifted. With a 180 degree turn, the monitor is ready to be folded down until levelled with the desk surface.

#### FEATURES

- TFT Active Matrix display

| AH 15D3 | RHDGA |
|---------|-------|
| AH17D3  | RHDGA |
| AH19D3  | RHDGA |
| AH22D3  | R16GA |

15.6", widescreen format, FULL HD

- 17.3", widescreen format, FULL HD
- 18.5", widescreen format, FULL HD
- 21.5", widescreen format, FULL HD
- Motorised monitor with electrical engine for furniture integration.
- Horizontal and vertical working positions
- Up/Down function operated by buttons on the cover plate
- Low power consumption
- Low radiation
- Quick response time
- Data inputs DVI-I & DVI-D. HDCP compliant

- Addressable RS422 monitor control by AHnet protocol, RJ45 connector CAT5

#### BOX CONTENTS

Before the installation of your motorised monitor, please check the contents of the shipping box, it must contain the following items:

- Monitor unit
- Power cord
- Monitor power supply 100-240Vac, 50-60Hz. Output 12V
- Remote control
- User Manual

#### **Preparation for Installation**

Before the installation of the device, please make sure to follow these steps:

- Remove the two lateral transport plastic screws M8x30

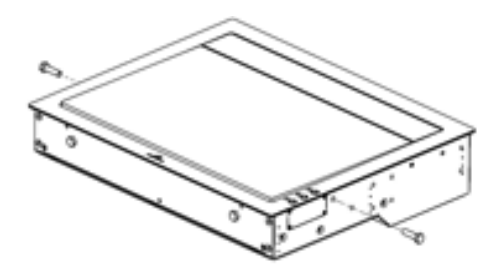

- Remove the two front transport plastic screws M8x30

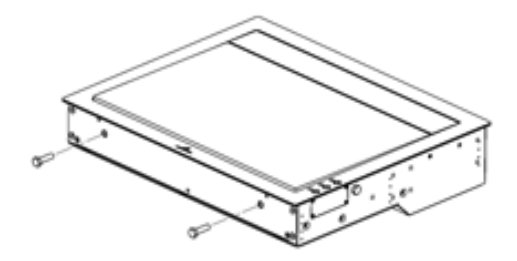

#### **Preparation for Installation**

Follow the next steps to pack the device for a safe shipment:

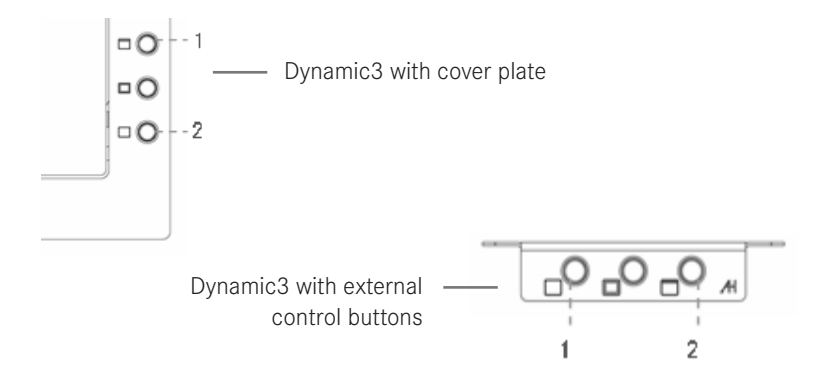

Permanent press button 1 until the monitor housing gets released from the frame. Insert the two plastic screws (M8x30) entirely. To close the monitor, permanent press button 2 until the monitor housing touches the two plastic screws.

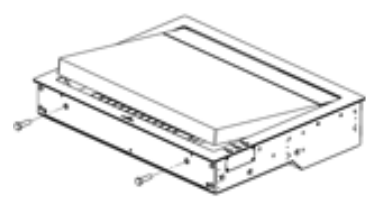

The next step is to insert the two lateral plastic screws (M8x30). Starting by the right hand side, turn the plastic screw into the frame until it touches the aluminium housing; without moving the aluminium housing (very fine tolerances). Next, insert the plastic screw into the left side by turning it until it touches the aluminium housing.

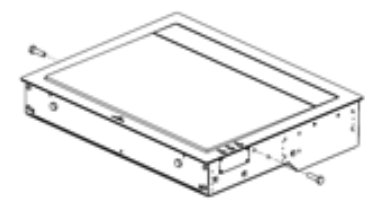

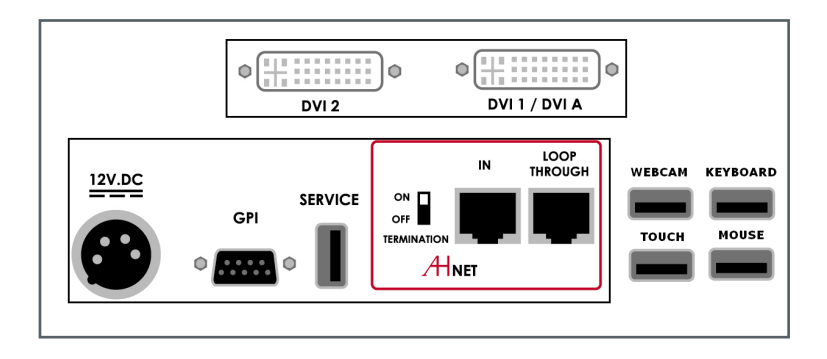

- DVI 1/ DVI A DVI-I input signal. Connect a DVI (digital) input signal and select DVI 1 on the OSD monitor menu. Use a DVI to VGA adapter to connect an ARGB (analogue) input signal and select DVI-A on the OSD monitor menu
- DVI 2 DVI-D input signal. Connect a DVI (digital) input signal and select DVI 2 on the OSD monitor menu - Use high quality DVI cables with 2m maximum length
- 12V D.C. Power supply input connector. XLR-4 connector: 1,2: Ground 3,4: 12Vdc
- GPI Monitor external contact close control. SubD9 female 1. GPI1 +
  - 2. GPI1 -
  - 3. GPI2 +
  - 4. GPI2 -
  - 5. GPI3 -
  - 6. GPI3 +
  - 7. N.C.
  - 8. +12Vdc (600mA max.)
  - 9. Ground
  - Use GPI1 (1:12Vdc, 2:Ground) to open the monitor
  - Use GPI2 (3:12Vdc, 4:Ground) to close the monitor with the screen facing up

- Use GPI3 (6:12Vdc, 5:Ground) to close the monitor with the screen facing down

| Termination | Activate (ON) the termination, ONLY on the last unit of the RS422 bus                                                                                                    |
|-------------|----------------------------------------------------------------------------------------------------|
| AHnet       | RJ45 CAT5 connector for addressable RS422 control. There is a loop through connector to use as signal RS422 output. Up to 30 monitors can be connected on the same RS422 bus |
| USB         | USB connectors for mouse, keyboard, touch screen and webcam. These connectors are active depending on the monitor model                                                      |

#### OSD MONITOR CONTROL

In order to access to the OSD monitor control menu, use the IR remote control supplied with the monitor

| POWER | Switch ON/OFF the monitor                                                                                       |      |   |
|-------|----------------------------------------------------------------------------------------------------|------|---|
| MENU  | Activates the OSD menu on screen                                                                                |      |   |
| UP    | Cursor control up on the OSD menu                                                                               |      |   |
| DOWN  | Cursor control down on the OSD menu                                                                             |      |   |
| LEFT  | Cursor control left on the OSD menu                                                                             | 0    | ₿ |
| RIGHT | Cursor control right on the OSD menu                                                                            | C OK | 0 |
| ОК    | Selects the function on the OSD menu.<br>When the OSD menu is not active on<br>screen, selects the input source |      |   |

#### MONITOR ADDRESS

Below the monitor, there is a screen to configure the monitor. Press the UP or DOWN buttons to change the function. Press the OK button to select the function. Change the parameter using the UP or DOWN buttons and press OK again to save the changes.

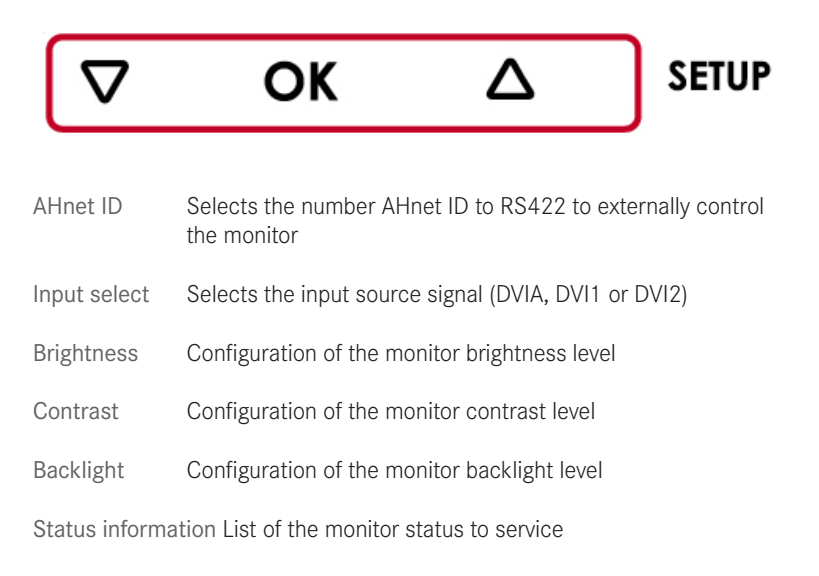

#### MONITOR MOVEMENT CONTROLS

On the upper cover plate, there are three buttons to control the monitor's up and down functions:

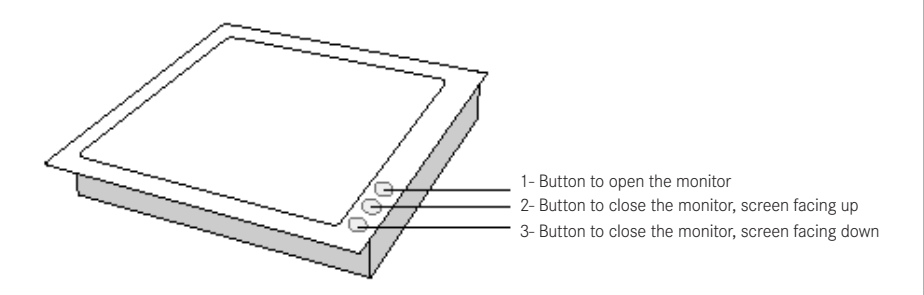

1. Raising the monitor

To rise up and tilt the monitor display, press the rear button (1) on the right hand side of the cover plate. To adjust the angle, permanent press the open button (1). While the monitor is open; the screen will slowly move between 90° to 110°. When the screen is on the desired working angle, release the button (1). To memorize this working angle permanently, press the middle button (2) during 2 seconds.

#### 2. Retracting the monitor (upwards the screen):

To fold down the monitor with the screen facing up, press button 2. In this position, the screen is completely visible and can be used in horizontal position, levelled with the table top. It is recommended that no objects or parts of the body that could obstruct the retracting movement of the display, are not on the top of the cover plate.

#### 3. Retracting the monitor (downwards the screen)

To fold down the monitor with the screen facing down, going into storage position, press the front button (3). Pressing this same button, when the monitor is closed and screen facing up, will turn on or off the monitor. It is recommended that no objects or parts of the body that could obstruct the retracting movement of the display, are not on the top of the cover plate.

#### OSD menu

#### ACCESSING THE MENU SYSTEM

- With the OSD off, push the MENU button to activate the main OSD menu
- Press the UP and DOWN button to move from one function to another.
  Please refer to the following sections below to view a complete list of all the functions available for the monitor
- Press the OK button to enable the item
- When a function is selected, press the LEFT and RIGHT buttons in order to change the parameter of the function

Press the Menu button to access to the main menu

#### PICTURE

Picture Mode Adjusts the mode of the image

Dynamic Standard Mild User: Contrast, Brightness, Colour, Sharpness, Tint

Colour Temperature Adjusts the color of the image

Cool Medium Warm User: Red, Green, Blue

Aspect Ratio Configures the image aspect on screen

4:3 16:9 Just scan

#### **OSD** menu

#### PICTURE

Noise Reduction Adjusts the image noise filter

Off Low Middle High Default Screen (Only for analogue signals) Auto Adjust Horizontal Pos. Vertical Pos. Size Phase Backlight Adjust the backlight of the screen Colour Range 0 – 255 16 - 235

#### OSD menu

#### OPTION

OSD Language Selects OSD language

Restore Factory Default Adjusts the parameters as factory

Blending OSD window transparency

Low Middle High Off

OSD Duration Adjusts the time that the OSD menu window remains on screen

Software Update (USB) Used for firmware upgrade

Mirror

0: Image with no flip 1: Vertical flip 2: Horizontal flip 3: Rotate

#### COMMUNICATIONS PROTOCOL

| Communication | RS422 |
|---------------|-------|
| Connection    | RJ45  |
| Wiring        | CAT-5 |

#### SPEED & CONFIGURATION

| Baud Rate | 38400 |
|-----------|-------|
| Data Bits | 8     |
| Parity    | None  |
| Stop Bits | 1     |

#### WIRING DIAGRAM

| 1 | Data TX + |          |
|---|-----------|----------|
| 2 | Data TX – |          |
| 3 | Data RX + |          |
| 4 | NC        | 12345678 |
| 5 | NC        |          |
| 6 | Data RX – |          |
| 7 | NC        |          |
| 8 | NC        | KJ-45    |

#### CONNECTION

Pins 1 & 2 The units respond

Pins 3 & 6 The units receive instructions

Protocol to control the monitor by addressable RS422 bus. You can connect up to 30 monitors on the same RS422 bus. You can use a AH Interface Ethernet, to control the RS422 bus. The units should have a set address and the address must start by 1. Maximum cable length between ends, 500m/1640 ft.

#### AHnet PROTOCOL

Using 5 bytes communication:

| BYTE 0 | START BYTE   |
|--------|--------------|
| BYTE 1 | ADDRESS BYTE |
| BYTE 2 | COMMAND BYTE |
| BYTE 3 | VALUE 1      |
| BYTE 4 | VALUE2       |

#### COMMANDS

| COMMAND                           | DESCRIPTION          | RESPONSE         |
|-----------------------------------|----------------------|------------------|
| FA XX 01 00 00                    | GO DOWN, BOTTOM      | FB XX 01 00 00   |
| FA XX 01 01 00                    | GO UP + INCLINATION  | FB XX 01 01 00   |
| FA XX 01 02 00                    | GO DOWN, MONITOR TOP | FB XX 01 02 00   |
| FA XX 01 03 00                    | MONITOR 90°          | FB XX 01 03 00   |
| FA XX 02 01 00                    | SCREEN ON            | FB XX 02 01 00   |
| FA XX 02 00 00                    | SCREEN OFF           | FB XX 02 00 00   |
| FA XX 03 00 00                    | INPUT SELECT DVI 1   | FB XX 03 00 00   |
| FA XX 03 01 00 INPUT SELECT DVI-A |                      | FB XX 03 01 00   |
| FA XX 03 03 00                    | INPUT SELECT DVI 2   | FB XX 03 03 00   |
| FA XX 04 01 00                    | BUTTON LOCK          | FB XX 04 01 00   |
| FA XX 04 00 00                    | BUTTON UNLOCK        | FB XX 04 00 00   |
| FA XX 14 00 00                    | INQUIRY CONTROL BYTE | FB XX 14 CB1 CB2 |

XX Number of the monitor address.

Up to 30 monitors for each RS422 BUS

- CB1 Response in 8 bits of the monitor status
- CB2 Response in 8 bits of the monitor status

#### PICTURE COMMANDS

| COMMAND        | DESCRIPTION              | RESPONSE       |
|----------------|--------------------------|----------------|
| FA XX 15 00 00 | ASK FOR BACKLIGHT LEVEL  | FB XX 15 00 ZZ |
| FA XX 16 00 00 | ASK FOR CONTRAST LEVEL   | FB XX 16 00 ZZ |
| FA XX 17 00 00 | ASK FOR BRIGHTNESS LEVEL | FB XX 17 00 ZZ |

- XX Number of the monitor address. Up to 30 monitors for each RS422 BUS
- ZZ Level of the function selected (00 99 Dec)

| COMMAND                            | DESCRIPTION          | RESPONSE       |
|------------------------------------|----------------------|----------------|
| FA XX 15 01 ZZ SET BACKLIGHT LEVEL |                      | FB XX 15 01 ZZ |
| FA XX 16 01 ZZ                     | SET CONTRAST LEVEL   | FB XX 16 01 ZZ |
| FA XX 17 01 ZZ                     | SET BRIGHTNESS LEVEL | FB XX 17 01 ZZ |

- XX Number of the monitor address. Up to 30 monitors for each RS422 BUS
- ZZ Level of the function selected (00 99 Dec)

To send an order to all the monitors, you must use the address F8

CB1

| BITE            | 7 | 6 | 5 | 4 | 3 | 2 | 1 | 0 |
|-----------------|---|---|---|---|---|---|---|---|
|                 |   |   | 1 | 1 | 0 | 1 |   |   |
|                 |   |   | 0 | 1 | 0 | 1 |   |   |
|                 |   |   | 1 | 1 | 1 | 0 |   |   |
| ]               |   |   | 1 | 0 | 0 | 1 |   |   |
| SCREEN ON       |   |   |   |   |   |   | 1 |   |
| SCREEN OFF      |   |   |   |   |   |   | 0 |   |
| DVI-A           | 0 | 0 |   |   |   |   |   |   |
| DVI-1           | 0 | 1 |   |   |   |   |   |   |
| DVI-2           | 1 | 1 |   |   |   |   |   |   |
| PROTECTION STOP |   |   |   |   |   |   |   | 1 |
| MONITOR OK      |   |   |   |   |   |   |   | 0 |

CB2

| BITE          | 7 | 6 | 5 | 4 | 3 | 2 | 1 | 0 |
|---------------|---|---|---|---|---|---|---|---|
| BUTTON LOCK   |   |   |   |   |   |   |   | 1 |
| BUTTON UNLOCK |   |   |   |   |   |   |   | 0 |

#### Input Signals

| RESOLUTION     | Horizontal freq (KHz) | Vertical freq (Hz) | Scanning type |
|----------------|-----------------------|--------------------|---------------|
| 800x600@60Hz   | 37.879                | 60.317             | Progressive   |
| 800x600@72Hz   | 48.077                | 72.188             | Progressive   |
| 800x600@75Hz   | 46.875                | 75.000             | Progressive   |
| 1024x768@60Hz  | 48.363                | 60.005             | Progressive   |
| 1024x768@70Hz  | 56.476                | 70.070             | Progressive   |
| 1024x768@75Hz  | 60.023                | 75.030             | Progressive   |
| 1280x720@60Hz  | 44.772                | 59.855             | Progressive   |
| 1360x768@60Hz  | 47.72                 | 59.799             | Progressive   |
| 1280x1024@60Hz | 63.981                | 60.020             | Progressive   |
| 1600x1200@60Hz | 75.000                | 60.00              | Progressive   |
| 1680x1050@60Hz | 64.742                | 59.946             | Progressive   |
| 1920x1080@60Hz | 66.647                | 59.98              | Progressive   |

### Information on Disposal for users of waste Electrical & Electronic equipment

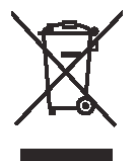

This symbol on the products and/or accompanying documents means that used electrical and electronic products should not be mixed with general household waste.

For proper treatment, recovery and recycling, please take these products to designated collection points, where they will be accepted on a free of charge basis. Alternatively, in some countries you may be able to return your products to your local retailer upon the purchase of an equivalent new product.

Disposing of this product correctly will help to save valuable resources and prevent any potential negative effects on human health and the environment which could otherwise arise from inappropriate waste handling. Please contact your local authority for further details of your nearest designated collection point.

Penalties may be applicable for incorrect disposal of this waste, in accordance with national legislation.

#### For business users in the European Union

If you wish to discard electrical and electronic equipment, please contact your dealer or supplier for further information.

#### Information on disposal in countries outside the European Union

This symbol is only valid in the European Union. If you wish to discard this product, please contact your local authorities or dealer and ask for the correct method of disposal.

#### **Product Warranty**

#### Albiral Display Solutions S.L WARRANTY - Valid from January 2016

This warranty covers the original product purchase for a period of **24 months** from the date of purchase.

#### GENERAL WARRANTY TERMS

A) Parts. During the above mentioned warranty period, the replacement of any electronic and mechanical parts against any defects in manufacturing. The warranty does not cover any faulty electronic and/or mechanical components arising from incorrect installation, unauthorized modification, and inadequate transport or as a result of atmospheric phenomenon.

B) Labour. Albiral Display Solutions S.L. covers labour costs for replacement of any defective parts (in accordance to paragraph A) during the period of this warranty.

C) Transport costs.

 In the case that a manufacturing defect occurs within 30 days after the purchase date, both freight and insurance will be paid by Albiral Display Solutions, S.L.
 Albiral Display Solutions S.L. will not be responsible for the damages caused by transportation if the customer does not inform in writing when receiving the goods.

II) After 180 days of the purchase date, both freight and insurance costs will be paid by the customer.

D) Albiral Display Solutions S.L. will not be responsible for the damages caused by transportation, when this one is paid by the customer.

E) The warranty is not valid if personnel other than the Authorised Service Centre have handled the product, if the product has been manipulated or warranty seals have been removed or manipulated.

F) The beneficiary of the warranty will have to return the product in its original packaging or in an appropriate package that will warrant no damages during transportation.

G) The warranty is not valid if the customer does not include a RMA form and a copy of the purchasing invoice.

Albiral Display Solutions S.L. recognizes all guaranteed user rights by all legal rules from its region, and in the absence of them, all established consumer rights by general law 26/84.

Albiral Display Solutions S.L.

# ARTHUR HOLM

#### Patents

ES 1051718UU ES 1061088UU EP 1574150A1 ES 1068395 U WO 2009141744 MU 170180 ES00 EP 2289367 A1 MU 17301 ES00 MU 17376 ES00 MU 17403 ES00

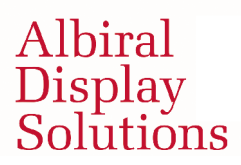

Fàtima 25, Sant Hipòlit de Voltregà 08512 Barcelona – Spain tel: +34 93 850 23 76 / 23 83 fax: +34 93 850 25 50 / 23 72 web: www.arthurholm.com e-mail: marketing@arthurholm.com